## 弁護士成年後見人信用保証システム 操作の手引き

## <u><単位弁協用(一括登録·支払編)></u> ver.5

20250601 日本弁護士連合会

◆一括登録・支払

| https://www.dantaihoken.net/koken_ben_tan/         弁護士成年後見人信用保証制度加入システム       単位協同組合サイト         「Dとパスワードを入力しログインボタンをクリックしてください。         ログインロ         パスワード | <ol> <li>1 左記URLの弁護<br/>士成年後見人信用保証<br/>システム「単位協同組<br/>合サイト」にアクセス<br/>します。</li> <li>2 事前に配布された<br/>ログイン ID 及びパス<br/>ワードを入力し、「ログ<br/>イン」ボタンをクリッ</li> </ol> |
|----------------------------------------------------------------------------------------------------|----------------------------------------------------------------------------------------------------|
| ログインにお困りの方<br>パスワードを忘れた方<br>サイトの推奨環境                                                                                                    | クします。                                                                                                    |
| 弁護士成年後見人信用保証制度加入システム ログアウト                                                                                                    | ③ メインメニューが                                                                                                    |
| 東京都洋護士協同組合 単協 東京1 株 約回ビッ, ビロ・F 200X 年 7 月 1 日 00:00:00<br>メインメニュー                                                                                           | 表示されるので、「加入                                                                                                    |
| 加入者情報検索・ダウンロード                                                                                                    | 者登録(一括支払)」ボ                                                                                                    |
| 加入者登録(一括支払)                                                                                                    | タンをクリックしま                                                                                                    |
| 入会補記状類<br>入会予定者が確定しましたら、ごちらで入会確認依頼をしてください。                                                                                                    | す。                                                                                                    |
| 分遷士成年後見人信用保証制度加入システム メインメニューへ                                                                                                    | ④ 左記画面が表示さ                                                                                                    |
| 東京都弁護士協同組合 単協 東京1 様 前回ログイン日時<br>200X 年 7 月 1 日 00:00:00                                                                                                    | れるので、「加入者一括                                                                                                    |
| 加入者登録(一括支払)<br>加入者一括登録フォームダウンロード                                                                                                    | 登録フォームダウンロ                                                                                                    |
| 加入者一括登録をおこなうための登録フォームのダウンロードはこちら                                                                                                    | ード」メニューの「加                                                                                                    |
| 加入者一括登録フォームアップロード                                                                                                    | 入者ー括登録をおこな                                                                                                    |
|                                                                                                    | うための登録フォーム                                                                                                    |
| <ul> <li></li></ul>                                                                                                    | のダウンロードはこち                                                                                                    |
|                                                                                                    | ら」ボタンをクリック                                                                                                    |
|                                                                                                    | します。                                                                                                    |
| 戻る 次へ                                                                                                    |                                                                                                    |

| データアップロード用      |
|-----------------|
| のExcelファイルがダ    |
| ウンロードされるの       |
| で、そのファイルを編      |
| 集して、一括加入者の      |
| 一覧データファイルを      |
| 作成してください。       |
| ※メールアドレス変更      |
| の際は、アップロード      |
| データの修正に加えて      |
| 必ず加入者情報の修正      |
| もお願いします。加入      |
| 者情報の変更がない場      |
| 合、お知らせメールは      |
| 旧メールアドレスに送      |
| 信されます。加入者情      |
| 報の修正は、③の「加      |
| 入者情報検索・ダウン      |
| ロード」ボタンをクリ      |
| ックし、表示される画      |
| 面から行います。        |
| ※ なお、④で Excel フ |
| ァイルを作成する際       |
| に、一度システムのブ      |
| ラウザを閉じていただ      |
| いても大丈夫です。そ      |
| の際には、改めて①か      |
| らログインして、⑤の      |
| 画面まで進んでくださ      |
| い。              |

|                                        |                                                     |                          | ⑤次に、「加入者一括                             |
|----------------------------------------|-----------------------------------------------------|--------------------------|----------------------------------------|
|                                        |                                                     |                          | 登録フォームアップロ                             |
|                                        |                                                     |                          | ードレメニューの「保                             |
| <sup>弁護士成年後見人信用保証</sup>                | 制度加入システム                                            | メインメニュ                   |                                        |
| 東京都弁護士協同組合                             | 単協 東京1 様 前回C<br>20XX 5                              | コグイン日時<br>年7月1日 00:00:00 |                                        |
| 加入者登録(一括支払)                            | )<br>                                               |                          | 証期間」項目をノルタ                             |
| 加入者「指量球ノイー」                            | 1999-N                                              |                          | ウン又はカレンダーか                             |
| 加入者                                    | 「一括登録をおこなうための登録フォームの                                | ダウンロードはこちら               | ら選択します。                                |
| <b>加入者一括登録フォーム</b><br>加入者一括登録ファイルをアッ   |                                                     |                          | その下の「ファイル                              |
| 申込日<br>保証年度                            | 20XX年 07月 01日                                       |                          | を選択」ボタンをクリ                             |
| 保証期間                                   | ▶Ⅲ ~ (年度を選択してく                                      | ださい)まで                   | ックし、先ほど作成し                             |
| 加入日一油並除了. 1 ル                          |                                                     | D                        | たー括加入者データア                             |
|                                        | 11111         <                                     | 9                        |                                        |
|                                        |                                                     |                          |                                        |
| 戻る                                     |                                                     | 次へ                       | ノアイルを選択しよ                              |
|                                        |                                                     |                          | 9。                                     |
|                                        |                                                     |                          | 「次へ」ボタンをク                              |
|                                        |                                                     |                          | リックします。                                |
|                                        |                                                     |                          | ⑥ 左記画面が表示さ                             |
|                                        |                                                     |                          | れるので、「NG ファイ                           |
|                                        |                                                     |                          | ル」が1件以上ある場                             |
| 護士成年後見人信用保証論                           | 制度加入システム                                            | ****                     | 合には、同項目のリン                             |
| 東京都弁護士協同組合<br>「「「」<br>「」、<br>者祭録碑訳(一任) | 単協 東京1 様 1000<br>支払)                                | 年7月1日00:00:00            | クをクリックし、「NG                            |
| 登録確認ファイルの内容を確                          | 図の上、「登録」ボタンを押してください。                                |                          |                                        |
| 申込日                                    | 20XX年 07月 01日                                       |                          |                                        |
| 保証年度                                   | 20XX年度                                              | 3 20 - +                 | 9。                                     |
| 保証料(加入者1人あたり)                          | 2077年10月1日から2078年9月<br>9,900円                       | 1 JV (1 & C              | ※「NG ファイル」は、                           |
| 転込期日<br>Gファイルの方は登録☆れませ                 | 20XX年9月30日                                          |                          | データの形式が適合し                             |
| DKとNGファイルは一度しかダウ<br>IGファイルを確認してください    | ウンロードできませんので、ファイルを保存してくだ<br>。確認するまで「登録」ボタンが使用できません。 | さい。                      | ない場合 (例・登録番                            |
| OKファイル                                 | OK_confirm_20230525_093740.csv                      | 2 将                      |                                        |
| NGファイル                                 | NG_confirm_20230525_093740.csv                      | 1 4                      |                                        |
|                                        |                                                     | 2493                     |                                        |
| Max -                                  |                                                     | 立林                       | 名簿と単位弁協名簿に                             |
| 修正                                     |                                                     |                          |                                        |
| 修正                                     |                                                     |                          | 存在しない、登録番号                             |
| 修正                                     |                                                     |                          | 存在しない、登録番号<br>と氏名が一致しないな               |
| 修正                                     |                                                     |                          | 存在しない、登録番号<br>と氏名が一致しないな<br>ど)に出力されます。 |

| 東京部分譲士協同組合 単協 東京 1 様 2002年7月1日 00:00:00<br>加入者登録録館認(一括支払)<br>登録確認ファイルの内容を確認の上、1登録J ボタンを押してください、 ×<br>申込日 2002年度 2002年9月 30日 8<br>保証期間 2002年度 2002年9月 30日 8で<br>保証期間 2002年9月 30日 8で<br>9900 円<br>2002年7月 2002年9月 30日 8で<br>9900 円<br>2002年9月 30日 8で<br>9900 円<br>2002年9月 30日 8で<br>9900 円<br>2002年9月 30日 8で<br>2002年9月 30日 8で<br>2002年9月 30日 800 800 800 800 800 800 800 800 800 8                                                                                                    | 京都弁護士協同組合 単協 東京 1 様 脱回ビゲイン日朝<br>2003年7月1日 00:00:00<br>2004年7月1日 00:00:00<br>2004年0月0日<br>2003年0月0日<br>2003年0月0日<br>2003年9月30日                                                                                                    | 読品分譲土協同組合     単協     東京1     様     間回ログイクご日時<br>2003年7月1日     1       2分開     2033年7月1日     00:00:00     ************************************                                                                                                    | 取売器鉄編土協同組合 単協 東京1 様 <u>約回0777日時</u><br>20XX年7月1日 00:00:00<br>加入者登録確認(一括支払)<br>登録確認ファイルの内容を確認の上、「登録」ボタンを押してください、 ×<br>申込日 20XX年度<br>経理期間 20XX年度<br>経理期間 20XX年月 20日 で<br>経理相(加入者1人あたり) 9900円<br>振込期日 20XX年9月 30日 まで<br>経理目(加入者1人あたけ、 ・<br>KC NG ファイルの方は登録されません、<br>KC NG ファイルを保存してください、<br>KC NG ファイル 0K contim_20230525_093740.csv 2件<br>NG ファイル NG_contim_20230525_093740.csv 1枠                                                                                                    | 護士成年後見人信用保証制   | 度加入シス   | τь                        |                     | メインメニューヘ |
|----------------------------------------------------------------------------------------------------|----------------------------------------------------------------------------------------------------|----------------------------------------------------------------------------------------------------|----------------------------------------------------------------------------------------------------|----------------|---------|---------------------------|---------------------|----------|
| 加入者登録確認(一括支払)                                                                                                    | A) 入 名 登録確認( 活 支 払)<br>登録確認 ファ イルの内容を確認の上、「登録」ボタンを伴いてください、  本<br>和込目 20XX年 位7月 01日<br>編集頃 20XX年 位<br>編編開間 20XX年 位<br>20XX年 10月 1日 から 20XX年 9月 30日 まで<br>9:00 円<br>20XX年 9月 30日 まで<br>3:07 - イルの方は登録されません。<br>といるごファ イルムを慣じせく、ださい、<br>3:07 - イルム 一度 いが ダウンロードできませんので、ファ イルを保存してください、<br>2:07 - イルを確認してください、編整するまで「登録」ボタンガゲ供用できさせん。<br>2:0K ファ イル<br>NG , confirm_20230525,093740.csv 2 作<br>NG 7 - イル NG , confirm_20230525,093740.csv 1 作                                                                                                    | AQ 名登録確認(括支払)<br>登録総ファイルの内容を確認の上、「登録」ボタンを伴してください、 * * * * * * * * * * * * * * * * * * *                                                                                                    | 加入者登録確認(一括支払)                                                                                                    | 東京都弁護士協同組合 単   | 劦 東京1   | 様                         | 20XX 年7月1日 00:00:00 |          |
| 登録確認ファイルの内容を確認の上、「登録」ボタンを押してください、         ×           申込目         20XX年 07月 01日           保護期間         20XX年度           保護期間         20XX年 10月 1日 から 20XX年 9月 30日 まで           保護期間         20XX年 10月 1日 から 20XX年 9月 30日 まで           保護期間         20XX年 9月 30日            編込期目         20XX年9月 30日            16フアイルの方は登録されません。<br>MECMGファイルモー度 しかダウンロードできませんので、ファイルを保存してください、<br>MECMGファイル (MS) でのドアクルモータンが使用できません。         24年           OKファイル         OK_confirm_20230525,093740.csv         24           NGファイル         NG_confirm_20230525,093740.csv         14                                                                                                    | 登録確認ファイルの内容を確認の上、「登録」ボタンを押してください。         ×           WALE         20XX年 位7月 01日           採準度         20XX年 位           福田間         20XX年 10月 1日 から 20XX年 9月 30日 まで           採準傾(加入者1入あたり)         9.00 円           日本         20XX年 9月 30日           53ファイルの方は登録されません。         20XX年9月 30日           53ファイルを増添してください。確認するまで「登録」ボタンが使用できません。         30           0K2アイル         0K_confirm_20230525_093740.csv         2件           NG5.2アイル         NG_confirm_20230525_093740.csv         1件                                                                                                    | 登録確認ファイルの内容を確認の上、「登録」ボタンを押してください、         ×           NALE         20XX年 07月 01日           福祉年版         20XX年度           福祉期間         20XX年 10月 1日 から 20XX年 9月 30日 まで           福祉期間         20XX年 9月 30日           50アイルの方は登録されません。         900 円           50アイルの方は登録されません。         20XX年9月30日           50アイルの方は登録されません。         50アイルを保存してください。           50アイルを確認してください、幅起するまで「登録」ボタンが使用できません。         2件           NGファイル         OK_confirm_20230525_093740.csv         2件           NGファイル         NG_confirm_20230525_093740.csv         1件                                                                                                    | 登録雑誌ファイルの内容を確認の上、「登録」ボタンを押してください。         ×           申込日         20XX年 07月 01日           解選年度         20XX年度           保護期間         20XX年 10月 1日 から 20XX年 9月 30日 まで           保護期間         20XX年 10月 1日 から 20XX年 9月 30日 まで           保護期間         20XX年 9月 30日           16ファイルの万は登録されません。         100ファイルを保存してください。           16ファイル 一覧しかダウンロードできませんので、ファイルを保存してください。         1件           OKファイル         OK_confirm_20230525_093740.csv         2件           NGファイル         NG_confirm_20230525_093740.csv         1件 | 加入者登録確認(一括支    | 払)      |                           |                     |          |
| も込日 20XX年 07月 01日 20XX年 07月 01日 20XX年 07月 01日 20XX年 07月 01日 から 20XX年 9月 30日 まで 20XX年 10月 1日 から 20XX年 9月 30日 まで 20XX年 9月 30日 まで 20XX年 9月 30日 1007 イルの方は登録されません。 K2 NG ファイルと 4月 20 0 パン 4月 20 0 パン 4月 20 パン 4月 20 0 パン 4月 20 パン 4月 20 パン 4月 20 パン 4月 20 パン 4月 20 パン 4月 20 パン 4月 20 パン 4月 20 パン 4月 20 パン 4月 20 パン 4月 20 パン 4月 20 パン 4月 20 パン 4月 20 パン 4月 20 パン 4月 20 パン 4月 20 パン 4月 20 パン 4月 20 パン 4月 20 パン | A3A 00000000000000000000000000000000000                                                                                                    | AGA 20XX年 07月 01日<br>編編取 20XX年 07月 01日 → 5 20XX年 9月 30日 まで<br>編編期 20XX年 10月 1日 から 20XX年 9月 30日 まで<br>編編内加入者1入あたり) 9:00 円<br>20XX年9月 30日<br>20XX年9月 30日<br>20XX年9月 30日<br>20X7年7月とない、<br>20X7年7月とない、<br>20X7年7月の1日<br>20X7年7月の1日<br>2                                                                                                    | 和品目         20XX年 07月 01日           編選年度         20XX年度           編選期間         20XX年10月 1日 から20XX年 9月 30日 まで           編選期加         20XX年9月 30日           編選期加         20XX年9月 30日           GZファイルと増加したなさい、確認するまで / 管盤月 パタンが使用できません。         20X           OK2ファイル         OK_confirm_20230525_093740.csv         2件           修正         公式の5525_093740.csv         1件                                                                                                    | 登録確認ファイルの内容を確認 | の上、「登録」 | ボタンを押してください。              |                     | ×        |
| 編建年度         20XX年度           編建期間         20XX年10月1日から20XX年9月30日まで           編建構成入者1人あたり)         900円           編込期日         20XX年9月30日           編込期日         20XX年9月30日           GOフイルの万は登録されません。         20XX年0万フイルよー優しからウンロードできませんので、ファイルを保保してください、<br>はSファイルを確認してください、領書するまで「登録」ボタンが使用できません。         2件           OKファイル         OK_confirm_20230525,093740.csv         2件           修正         登録                                                                                                    | 20XX年度 20XX年度 20XX年10月1日から20XX年9月30日まで 20XX年9月30日まで 20XX年9月30日まで 20XX年9月30日まで 20XX年9月30日まで 20XX年9月30日 20XX年9月30日 20XX年9月30日 20XX年9月30日 20XX年9月30日 20XX年9月30日 20XX年9月30日 20XX年9月30日 20XX年9月30日 20XX年9月30日 20XX年9月30日 20XX年9月30日 20XX年9月30日 20XX年9月30日 20XX年9月30日まで 20X7年月4日にの1000000000000000000000000000000000000                                                                                                    | 編2221時間 20XX年10月1日から20XX年9月30日まで<br>20XX年10月1日から20XX年9月30日まで<br>20XX年9月30日 20XX年9月30日<br>20XX年9月30日<br>20XX年9月30日<br>20XX年9月30日<br>20X7年0月1日の5は登録されません、<br>20X7ライルレー型しかダウンロードできませんので、ファイルを保存してください、<br>20X7ライル OK_confirm_20230525,093740.csv 2 2 作<br>NG,confirm_20230525,093740.csv 2 4 1 作<br>80日                                                                                                    | 福建専成                                                                                                    | 申込日            |         | 20XX年 07月 01日             |                     |          |
| 集選期間 20XX年10月1日から20XX年9月30日まで<br>構選相加入者1人あたり) 900円<br>振込期日 20XX年9月30日<br>50フイルの万は登録されません。<br>KSC フィバルー菌 しからづつレードできませんので、ファイルを保存してください。<br>KSC フィイル へび、confirm_20230525,093740.csv 2件<br>NGファイル NS_confirm_20230525,093740.csv 1 件                                                                                                    | 磁規制 20XX年10月1日から20XX年9月30日まで   4週4(加入者1人あたり) 9:00円 20XX年9月30日 20XX年9月30日 20X2年9月20日 20X8年10月1日 20X240525,093740.csv 24年 14日 20X2771ル 20230525,093740.csv 24年 24日 24日 24日 24日 24日 24日 24日 24日 24日 24日 | 福田間 20XX年10月1日から20XX年9月30日まで<br>福田信加入省1人あたり) 9,00円<br>石込用 20XX年9月30日<br>20XX年9月30日<br>20X日<br>20X2年<br>20X日<br>20X2年<br>20X日<br>20X2年<br>20X日<br>20X2年<br>20X日<br>20X2年<br>20X日<br>20X2年<br>20X日<br>20X2年<br>20X日<br>20X2年<br>20X日<br>20X2年<br>20X2年<br>20X日<br>20X2年<br>20X2年<br>20X日<br>20X2年<br>20X2年<br>20X2年<br>20X2年<br>20X2年<br>20X2年<br>20X2年<br>20X2年<br>20X2年<br>20X2年<br>20X2年<br>20X2年<br>20X2年<br>20X2年<br>20X2年<br>20X2年<br>20X2年<br>20X2年<br>20X2年<br>20X2年<br>20X2年<br>20X24<br>20X2年<br>20X2年 | 福廷期間 20XX年10月1日から20XX年9月30日まで                                                                                                    | 保证年度           |         | 20XX年度                    |                     |          |
| 福辺相広シストンストンストンストンストンストンストンストンストンストンストンストンストンス                                                                                                    | 磁理備加入者1人あたり) 9,00 円<br>起入用 20XX年9月30日<br>3-77-バルの方は登録されません。<br>にない0.79-イルレー風しかダウンロードできませんので、ファイルを保存してください、<br>5-77-イルを確認してください、確認するまで 「登録」ボタンが使用できません。<br>24年<br>NG.79-イル OK_confirm_20230525,093740.csv 24<br>NG.79-イル NG.confirm_20230525,093740.csv 14                                                                                                    | 磁理備加入者11人あたり) 9,000円<br>転入用 20XX年9月30日<br>Sファイルの方は登録されません、<br>KCNOファイルは一座しかダウンロードできませんので、ファイルを使得してください、<br>Gファイル OK_confirm_20230525,093740.csv 2件<br>NG_confirm_20230525,093740.csv 2件<br>MG_confirm_20230525,093740.csv 1件                                                                                                    | 福廷県(加入名市人あたり) 9900円<br>高込期日 20XX年9月30日<br>はワフイルロ万は登録されません、<br>はCフワイルは一度しかダウンロードできませんので、ファイルを保存してください、<br>はCフワイルを確認してください、確認するませて登録」ボタンが使用できません、<br>OK、Confirm_20230525,093740.csv 2件<br>NGファイル NG_confirm_20230525,093740.csv 1枠                                                                                                    | 保証期間           |         | 20XX年 10月 1日 から 20        | DXX年 9月 30日 まで      |          |
| 振込期目 20XX年9月30日 KGンアイルの万は登録されません。 KGンアイルは一度しかがウシロードできませんので、ファイルを保存してください、 KGンアイルを確認してください、 基認するまで「登録] ボタンが使用できません。 CKファイル OK_confirm_20230525_093740.csv 2件 NGファイル NG_confirm_20230525_093740.csv 1 件                                                                                                    | は込用 20XX年9月30日    スワアイルの方は登録されません、 にないつファイルを保存してください、 についつファイルを確認してください、 は怒するまで「登録」ボタンが使用できません。   2年 NG.ファイル NG.confirm_20230525_093740.csv 1 年   ※ 正                                                                                                    | なひます   なびます   なびます                                                                                                    | 振込期目 20XX年9月30日  IGファイルロ万は登録されません、  KCとNGファイルは一度しかダウンロードできませんので、ファイルを保存してください、 isCファイルを確認してください、雑誌マンゴで登録」ボタンが使用できません。  OKCファイル OK_confirm_20230525_093740.csv 2件  NGファイル NG_confirm_20230525_093740.csv 1ቶ                                                                                                    | 保証料(加入者1人あたり)  |         | 9,900 円                   |                     |          |
| IGファイルの方は登録されません。<br>KEXIGファイルは一度しかダウンロードできませんので、ファイルを保存してください。<br>IGファイル 0K_confirm_20230525_093740.csv 2件<br>NGファイル NG_confirm_20230525_093740.csv 1件<br>修正 登録                                                                                                    | 32ファイルの方は登録されません。<br>K2NGファイルは一座しかダウンロードできませんので、ファイルを保存してください、<br>52ファイル のK_confirm_20230525_093740.csv 2件<br>NG_7アイル NG_confirm_20230525_093740.csv 1件<br>MG_CONFirm_20230525_093740.csv 1件                                                                                                    | 3ファイルの方は登録されません。<br>KCNDファイルは一座しかダウンロードできませんので、ファイルを保存してください、<br>SJファイル OK_confirm_20230525_093740.csv 2件<br>NG_ファイル NG_confirm_20230525_093740.csv 1件<br>低正 空谷                                                                                                    | AGファイルは一度しかダウンロードできませんので、ファイルを保存してください。<br>AGファイルを確認してください。確認するまで「登録」ボタンが使用できません。                                                                                                    | 版込期日           |         | 20XX年9月30日                |                     |          |
| NG.77イル NG.confirm_20230525_093740.csv 1件<br>修正 登録                                                                                                    | 14<br>がGファイル NS_confirm_20230525_093740.csv 1件<br>修正 登録                                                                                                    | NGファイル NS_confirm_20230525_093740.csv 1件                                                                                                    | NGファイル NG_confirm_20230525_093740.csv 1件<br>修正 登録                                                                                                    | OKファイル         | OK_con  | firm_20230525_093740.csv  |                     | 2件       |
| 修正                                                                                                    | 修正 登録                                                                                                    | 修正 登録                                                                                                    | 修正                                                                                                    | NGファイル         | NG_cor  | nfirm_20230525_093740.csv |                     | 1件       |
|                                                                                                    |                                                                                                    |                                                                                                    |                                                                                                    | 修正             |         |                           | <u></u>             |          |

⑦すると、「登録」ボ タンが青くなり、クリ ックできるようになり ますが、それはクリッ クせずに、ここでは、 「修正」ボタンをクリ ックして、出力された 「NG ファイル」のエ ラーメッセージに従っ て④で作成した該当デ ータを修正し、再度⑤ に戻って、修正したフ ァイルをアップロード します。 ※ なお、「登録」ボタ ンをクリックして進む ことも可能ですが、 「NG ファイル」記載 の会員は、システムに 登録できず、「OKファ イル」に記載の会員の みシステムに登録され ますので、ご注意くだ さい。「NG ファイル」 記載の会員についてデ ータを修正して追加登 録したい場合には、 「NG ファイル」記載 の会員の分のみのデー タについて、⑤に戻っ て操作してください。

| 弁護士成年後見人信用保証制度加入3<br>東京都弁護士協同組合 単協<br>加入者登録確認(一括支払)<br>登録確認ファイルの内容を確認の上<br>単込日<br>保証年度<br>保証期間<br>保証料(加入者1人あたり)<br>脳込明日<br>NGファイルは一度しかづつンロー                                        | マステム     前回ログイ?       東京1<様     前回ログイ?       200X年7     200X年7       200X年0月01日     200X年度       200X年10月1日から200X年9月30日       9,900円       200X年9月30日       200X年9月30日 | メインメニューへ<br>91日 00:00:00<br>×<br>まで                         | ⑧ ⑥で「NG ファイ<br>ル」が〇件だった場合<br>には、「登録」ボタンを<br>クリックして次に進み<br>ます。                                            |
|----------------------------------------------------------------------------------------------------|----------------------------------------------------------------------------------------------------|-------------------------------------------------------------|----------------------------------------------------------------------------------------------------|
| NGJアイルを触起してくたさい。他は<br>OKファイル<br>NGファイル<br>修正                                                                                                    | 3 Gまで(1998日 ボタンガ1使用できません。<br>OK_confirm_20230630_110623.csv                                                                                                    | 2件<br>0件<br>登録                                              |                                                                                                    |
| 分護士成年後見人信用保証制度加入シスス<br>東京都弁護士協同組合 単協 東<br>加入者登録完了(一括支払)<br>加入者情報を登録しました。<br>NGファイルの方は登録されていません。<br>OKファイル<br>NGファイル                                                                | テム<br>京 1 様 前回ログ<br>20XX 年 1<br>できませんので、ファイルを保存してください<br>OK_result_20230630_110623.csv                                                                                 | メインメニュー<br>イン日時<br>イ月1日 00:00:00<br>×<br>へ、<br>2件<br>0件     | ③ ⑧で「NG ファイ<br>ル」が0件だった場合<br>には、ここでも「NGフ<br>ァイル」は0件なので、<br>「メニューに戻る」ボ<br>タンをクリックして、<br>メインメニューに戻り<br>ます。 |
| 弁護士成年後見人信用保証制度加入シ<br>東京都弁護士協同組合 単協 東京<br>メインメニュー<br>加入者情報検索・ダウンロード<br>加入者情報をダウンロード、変更、保証加入<br>加入者登録(一括支払)<br>か31ま55400至50000余証加入手続きを行い<br>入金確認依頼<br>入金確認依頼<br>入金をままが確定していたら、こちらで入金 | ステム 1 様 前回<br>20XX 中込の取消、加入者情報の削除をする へ、保証料を組合が一括で支払う場合は 1<br>100000000000000000000000000000000000                                                                      | ログイン日時<br>年7月1日 00:00:00<br>場合は、こちらを使用ください。<br>、こちらを使用ください。 | 110 メインメニューか<br>ら「入金確認依頼」ボ<br>タンをクリックしま<br>す。                                                            |

| 雙士成年後見人信用保証                | E制度加入システム                                       |                                                                            | メインメニューヘ | ⑪ 左記画面が表示さ       |
|----------------------------|-------------------------------------------------|----------------------------------------------------------------------------|----------|------------------|
| 東京都弁護十協同                   | 組合 単協 東京1 様                                     | 前回ログイン日時                                                                   |          | れるので、「申込件数」、     |
| 入全確認依頼                     |                                                 | 20XX 年 7 月 1 日 00:00:00                                                    |          | 「保証料合計」(保証       |
| 一括支払登録者の                   | 入金が確定しましたら、「入金確                                 | 認依頼」ボタンを押してください。                                                           |          |                  |
| 入金確認依頼後は、                  | 、入金確認が完了するまで一括支                                 | 払対象者の新規登録、変更、削除はでる                                                         | きません。    | 科振込九/10座留号       |
| 甲込件数                       | 2 1年                                            |                                                                            |          | 等を確認し、全弁協に       |
| 銀行名                        | 15,000円 みずほ銀行                                   |                                                                            |          |                  |
| 支店名                        | さくら                                             |                                                                            |          | 人金の確認作業の依頼       |
| 口座名                        | 全国弁護士協同組合連合会 成年                                 | 後見口                                                                        |          | 友すスために「入全破       |
| 口座番号                       | 普通 123456                                       |                                                                            |          |                  |
| 戻る                         | 5                                               | 入金確認的                                                                      | 衣頼       | 認依頼」 ボタンをクリ      |
|                            |                                                 |                                                                            |          | ックします。           |
| *護十成年後見人信用保                | 証制度加入システム                                       |                                                                            | メインメニューヘ | 12 ポップアップが表      |
| 東京都弁護十協師                   | 词组合 単協 東京1 様                                    | 前回ログイン日時                                                                   |          | 一示されるので 「けい      |
| 入金確認依頼                     |                                                 | 20XX 年7月1日 00:00:00                                                        |          |                  |
|                            | の入金が確定しましたら、「入金確                                | 認依頼」ボタンを押してください。                                                           | +++/     | ホタンをクリックしま       |
| 人 击 健認 化 积 夜 l。<br>由 入 件 数 | 2.4<br>2.4                                      | 拡対象有の和規豆録、変更、削除ld Cさる                                                      | a en.    | す。               |
| 保証料合計                      | 19,800 円                                        |                                                                            |          |                  |
| 銀行名                        | みずほ銀行                                           |                                                                            |          |                  |
| 支店名                        | 入金確認依頼                                          | ж                                                                          |          |                  |
| 口座描号                       | 「はい」を押すと人金が完了<br>の新規登録、変更、削除はで<br>よろしければ「はい」を押し | するまでは括支払対象者<br>きなくなります。<br>ってください。<br>していたい。<br>人金確認依れていたい。<br>人金確認依れていたい。 | Q.       |                  |
|                            | くお問いな                                           | 今わせ先>                                                                      |          |                  |
|                            |                                                 |                                                                            |          | 13 左記画面が表示さ      |
|                            |                                                 |                                                                            |          | カスと シフテルトの       |
|                            |                                                 |                                                                            |          |                  |
| 護士成年後見人信用保護                | 証制度加入システム                                       |                                                                            | メインメニューヘ | 操作作業は全て完了と       |
| 東京都弁護士協同                   | 組合 単協 東京1 様                                     | 前回ログイン日時<br>20XX 年 7 月 1 日 00:00:00                                        |          | なりますが、単位弁協       |
| 入金確認依頼                     |                                                 |                                                                            |          | <br>  の登録先メールアドし |
| 入金確認を依頼しま                  | ました。                                            |                                                                            | ×        |                  |
| 確認依頼日                      | 20XX年 07月 01日                                   |                                                                            |          |                  |
| 申込件数                       | 2 件                                             |                                                                            |          | ールが届くので、その       |
| 保証料合計                      | 19,800 円                                        |                                                                            |          | 記載内容に従って 心       |
| 銀行名                        | みずほ銀行                                           |                                                                            |          |                  |
| 文店名                        | さくら<br>今国台藩十位回知台湾合今 時年                          | <b>注日口</b>                                                                 |          | ず保証期間開始日前        |
| 口座番号                       | 王山川·明上間回祖日進日云 10年<br>普通 123456                  | 1967 Umil                                                                  |          |                  |
|                            | z                                               |                                                                            |          | に、指定銀行口座に着       |
| , K                        |                                                 |                                                                            |          | 金するように保証料を       |
|                            |                                                 |                                                                            |          | <br> 振り込むのを忘れない  |
|                            |                                                 |                                                                            |          | ようにしてください        |
|                            |                                                 |                                                                            |          | A JEULNEOVI      |

|                                   |                                                                                                    | (1) なお、一度入会   | 6確       |
|-----------------------------------|----------------------------------------------------------------------------------------------------|---------------|----------|
| A満土さな後日1月日月21日度前1                 | 15.7=1                                                                                                    | 依頼がなされると      | Ξ,       |
| 开设工成年夜見入信用保証制度加入<br>東京都弁護士協同組合 単協 | 東京1様前回ログイン日時の                                                                                                    | 記画面のように       | Г入       |
| 加入者登録(一括支払)                       | 2003 年7月1日 00                                                                                                    |               | まで       |
| 入会確認が完了するまでは登録で                   | きません。                                                                                                    | ×             |          |
| 加入者一括登録フォームダ                      | ドード                                                                                                    |               | ニの       |
| 加入者一                              | 香登録をおこなうための登録フォームのダウンロード(                                                                                                   | はこちら ステムメッセーシ | ジガ       |
| 加入者一括登録フォームア                      | ップロード                                                                                                    | <br>示され、全弁協の  | り入       |
| 加入者一括登録ファイルをアップロ                  | ードしてください。                                                                                                    |               | L        |
| 申込日                               | 20XX年07月01日                                                                                                    | 催認処理の完了す      | こ        |
| 保证明問                              | ▶Ⅲ ~ (年度を選択してください)まで                                                                                                    | での問一時的に       | -        |
| 加入者一括登録ファイル                       | ファイルを選択 選択されていません<br>( A 8 C 0<br>+ ######## 14 (0.05)<br>1 111-4-2(54) Wrute/Weeping<br># Wrute/Weeping<br># Wrute/Weeping | ステム上、加入者      | -`<br>¥— |
|                                   | 4 3333 AAC 1990 hands, tail@banga.cp                                                                                        | 登録フォームのフ      | ヮッ       |
| 戻る                                |                                                                                                    |               | 忍依       |
|                                   |                                                                                                    | を行うことができ      | きな       |
|                                   |                                                                                                    | なります。         |          |

(1) 指定銀行口座への入金を確認すると、全弁協(事務委託先;株式会社カイトー)から 単位弁協宛てに、メールで入金確認完了及び保証書発行の連絡が入ります。

なお、入金が一定期間確認できない場合や、実際に入金した保証料と入金確認依頼時の 保証料とに齟齬がある場合には、全弁協からメール又は電話にて単位弁協にお問い合わせ の連絡が入ります。

(1) (1)で、全弁協から単位弁協宛てにメールで入金確認完了及び保証書発行の連絡が入る と、同時に加入した会員全員にもメールで入金確認完了及び保証書発行の連絡が入りま す。同メールには、会員個人がシステムにログインするための ID・パスワードが記載さ れているので、以後は、会員個人による保証書の発行等が可能となります。 以上で全ての手続が完了となります。